## LAPTOP PRINTING

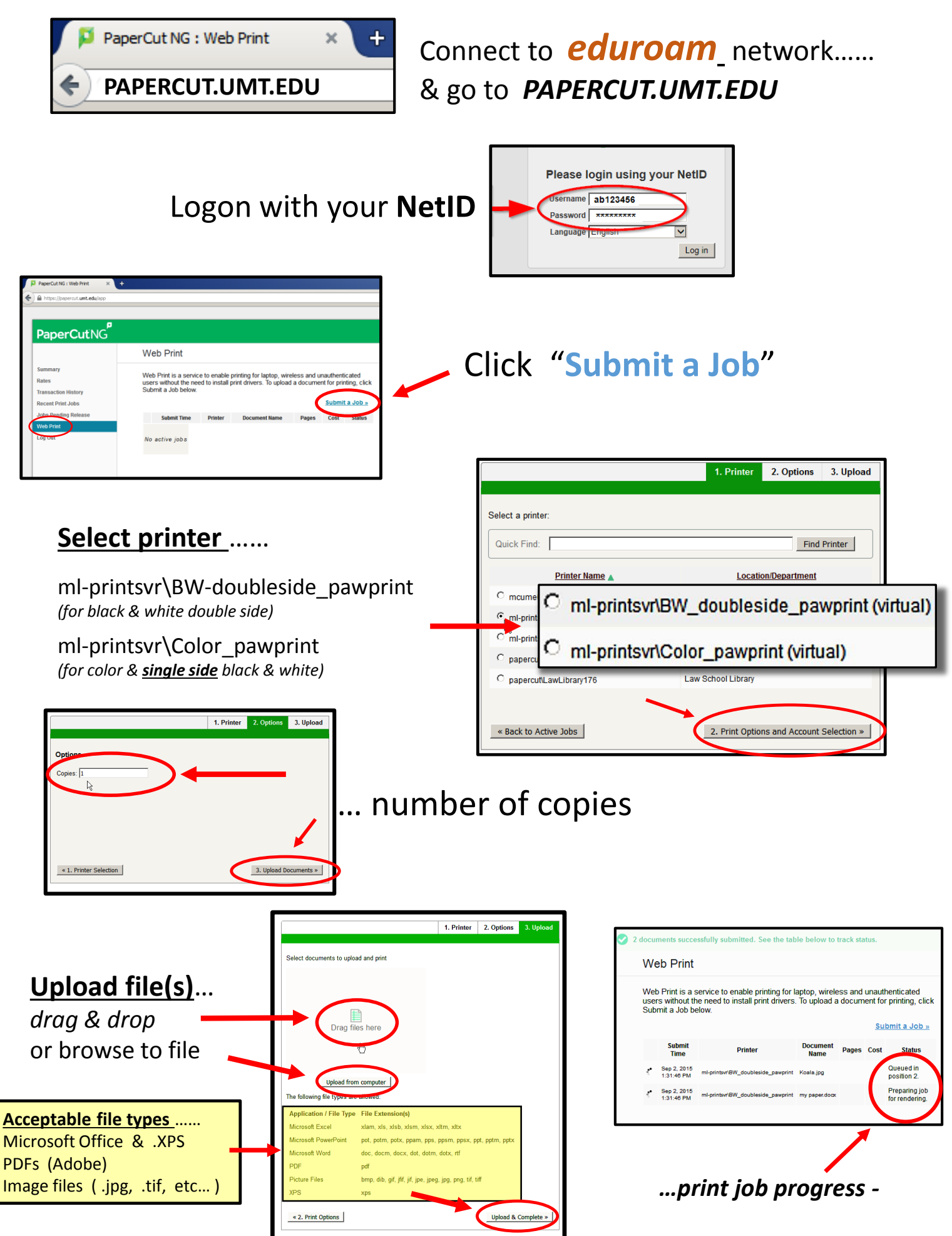